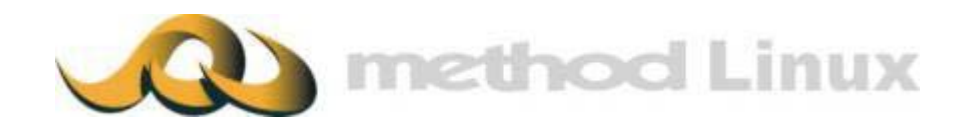

# method<sup>™</sup>Internet Fax Server

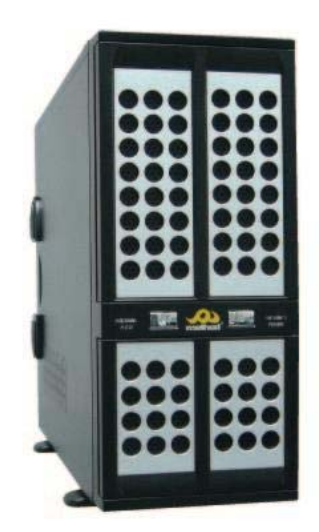

# 麦法迪™服务器 列印至傳真 客户端快速安装指引

本安装设定手册之内容版权住属麦法迪™所有,未经允许,不得翻印。

| 麦法油™服务器 打印 至 传真 微软窗口客户端安装指引               | 3  |
|-------------------------------------------|----|
|                                           |    |
| I. 下载 打印至传真 安装软件                          | 4  |
| II. 安装驱动程序                                | 5  |
| Ⅲ. 麦法迪™ 打印至传真 功能设定 (微软窗口 ® 98/Me 系统)      | 7  |
| IV. 麦法迪™ 打印 至 传真 功能设定 (微软窗口 ® 2000/XP 系统) | 10 |
| V. 传真测试                                   | 19 |
|                                           |    |

### <u>麦法迪™服务器 打印 至 传真 微软窗口客户端安装指引</u> 概略

麦法迪™服务器 打印至传真 功能兼容微软窗口客户端, 微软窗口用户可将计算机文件档案 直接传真发送至任何传真号码。

在安装前,请先检查麦法迪™伺候器 及你的计算机已配备以下条件:

- 麦法迪™伺候器已完成安装及开始运作 并已 配备域名或 IP 地址
- 你的计算机是采用微软窗口 98/Me/2000/XP 平台
- 计算机已安装 WinZip 解压缩程序软件,如未安装解压缩程序软件,请于 http://www.winzip.com 下载评估试用版,并跟从指示安装解压缩程序软件。

#### I. 下载 打印至传真 安装软件

1.请到麦法迪™<u>http://www.method.hk/linux/download/download.html</u>网页 下载 打印至传真 安 装软件,将档案 "Fax.zip"储存到 磁盘驱动器 "C:"。

| 另 | 存新檔                                  |                                                                                                    |                                               | <u>?</u> × |
|---|--------------------------------------|----------------------------------------------------------------------------------------------------|-----------------------------------------------|------------|
|   | 儲存於①:                                | 😑 本機磁碟 (C:)                                                                                                    |                                               |            |
|   |                                      | SWIN_NT\$.~BT My Do<br>capterure My Inf<br>Compiere2 My My<br>CWINME Progra<br>Documents and Settings WUTe<br>download<br>Drivers<br>gs<br>Inetpub<br>j2sdk1.4.2_06 | ocuments<br>tranet<br>usic<br>am Files<br>emp |            |
|   | 1960 <u>- TH</u> 270 <del>24</del> , | 檔名(N): Fax.zip<br>存檔類型(T): WinZip File                                                                                                    | <b>•</b>                                      | 存檔(2) 取消   |

2.用 WinZip 解压缩程序软件开启 "Fax.zip" 档案, 并储存成 "C:\Fax"档案。

| 💼 本機磁碟 (C  | )         |               |              |                           |           |               | _       |      |
|------------|-----------|---------------|--------------|---------------------------|-----------|---------------|---------|------|
| 檔案(F) 編輯   | f(E) 檢視(V | ) 我的最愛(是      | 」) 工具(T)     | 說明(H)                     |           |               |         | 1    |
| ⇔上─頁 →     | → - 🖬 🛛 🤅 | Q)搜尋 🔒 🏻      | おか 🎯 🎙       | n X 29 E                  |           |               |         |      |
| 網址① 💷 本    | 機磁碟 (C:)  |               |              |                           |           | •             | ᢙ移至     | 連結   |
|            |           |               |              |                           |           |               |         | F    |
| \$WIN_NT\$ | capterure | Compiere2     | CWINME       | Documents and<br>Settings | download  | Drivers       | Fax     |      |
|            |           |               |              |                           |           |               |         |      |
| gs         | Inetpub   | j2sdk1.4.2_06 | My Documents | My Intranet               | My Music  | Program Files | WUTe    | np   |
|            |           | _             | _            |                           |           | Extract "F    | ax.zip' | ' to |
| <b>1</b>   |           | <b>1</b>      |              |                           |           | folder C:\F   | ax      |      |
| \$LDR\$    | COMPATID  | CONFIG.BAK    | CONFIG.SY    | Fax.zip                   | MSDOS.SY: | -             | -       | _    |
|            |           |               |              |                           |           |               |         |      |
|            |           |               |              |                           |           |               |         |      |
|            |           |               |              |                           |           |               |         |      |
| <br>選了1個物件 |           |               |              |                           |           |               | X       |      |

#### II. 安装驱动程序

1. 寻找 "C:\Fax" 档案, 及开启 "redmon17" 档案

| 🚭 Fax                                      |     |       |
|--------------------------------------------|-----|-------|
| 檔案(E) 編輯(E) 檢視(V) 我的最愛(A) 工具(I) 說明(H)      |     |       |
| や上一頁 → → → 函   ② 捜尋 「品資料夾 ③   階 階 🗙 ∽   囲→ |     |       |
| 網址D 🔁 Fax                                  | • 🕅 | 多至 連結 |
| fax redmon17                               |     |       |
| 2個物件 0個位元組 🖳 我的                            | 電腦  |       |

#### 2.按两次 "setup.exe"图.

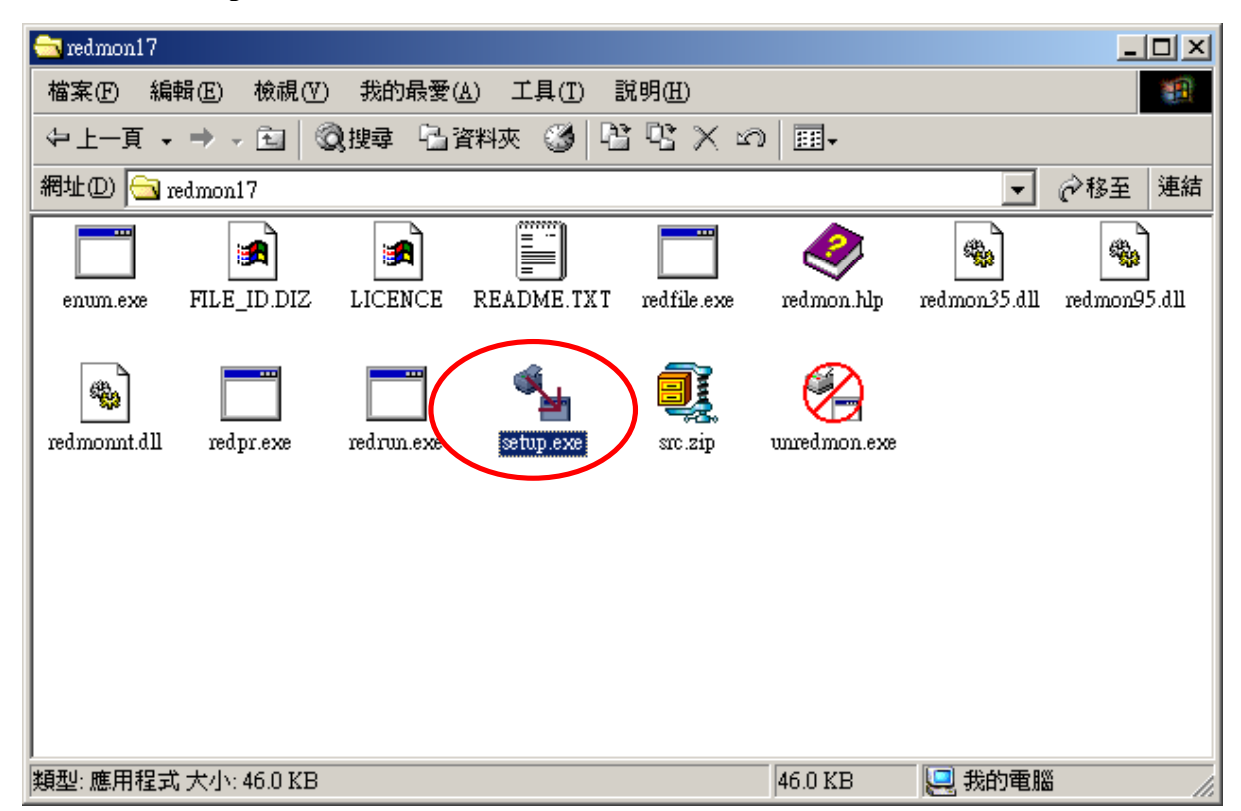

# 3.按 **"是"**.

| RedMon - Redirection Port Monitor 🛛 🔀                       |
|-------------------------------------------------------------|
| Do you want to install the RedMon redirection port monitor? |
| <u>是(1)</u> 否(1)                                            |

4.然后, "安装成功 Installation Successful"的窗口会跳出,请按"确定"以便离开。

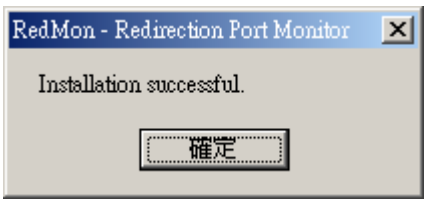

# Ⅲ. 麦法迪™ 打印至传真 功能设定 (微软窗口 ® 98/Me 系统)

1.开启文件档"C:\Fax\fax", 按两次"fax.exe"档案。.

| 🔁 fax                                      |              |        |
|--------------------------------------------|--------------|--------|
| 檔案(F) 編輯(E) 檢視(Y) 我的最愛(A) 工具(I) 說明(H)      |              | 1      |
| ~上一頁 → → → 函   @ 捜尋 「品資料夾 ③   階 階 × ∞   囲→ |              |        |
| 網址 D 🔁 Fex                                 | •            | ∂移至 連結 |
|                                            |              |        |
|                                            |              |        |
| ,<br>類型:應用程式 大小: 1.80 MB [1.8              | 30 MB 📃 我的電) |        |

2. 以下窗口会出现

| 差 Method Print-to-Fax                                                   | X                                                                   |
|-------------------------------------------------------------------------|---------------------------------------------------------------------|
| General Options Sources MySQL<br>Data Connection Mode:<br>PORT (Active) | Options<br>Notification Options:<br>These options define what email |
| PASV (Passive)     Timeouts:                                            | Server will send you regarding                                      |
| Max. Tries 3<br>Max. Dials 3                                            | © Done<br>© Requeue<br>© Done & Requeue                             |
| Configurations                                                          |                                                                     |
|                                                                         | Add                                                                 |
|                                                                         | Edit                                                                |
|                                                                         |                                                                     |
| 確定耳                                                                     | 文消                                                                  |

3.请按"加Add"键. Add/Edit 设定窗口出现.

| Add/Edit Configurati         | ion             | ×      |
|------------------------------|-----------------|--------|
| Configuration                |                 |        |
| FAX Server:                  |                 |        |
| Port:                        |                 |        |
| I must logon t               | b fax server) — |        |
| Username:                    |                 |        |
| Password:                    |                 |        |
| Your Name:<br>Email Address: |                 |        |
| [                            | OK              | Cancel |

- 4. 每个须输入正确资料. 你需要提供以下资料:
- 设定: Method Server
- 传真服务器: 服务器名称/ IP 地址
- 连接埠: 4559
- 剔选"I must logon to fax server"
- 帐户名称: 传真伺服名称
- 密码: **与帐户名称相关的密码**
- 你的名称: 你的姓名
- 电邮地址: 传真发送状况讯息会透过该电子邮件发送给你
- 5. 输入设定资料示范:

| Add/Edit Configuration            | n X                |
|-----------------------------------|--------------------|
| Configuration                     | Method Server      |
| FAX Server:                       | www.method.zone.hk |
| Port:                             | 4559               |
| ✓ I must logon to<br>Usemame: 123 | fax server         |
| Password: ***                     |                    |
| Your Name:                        | Alex               |
| Email Address:                    | alex@method.hk     |
| E                                 | OK Cancel          |

6.按 "OK" 键确定, 以便离开。

7.按 "Sources"分页, 剔择 "Other Contact"。

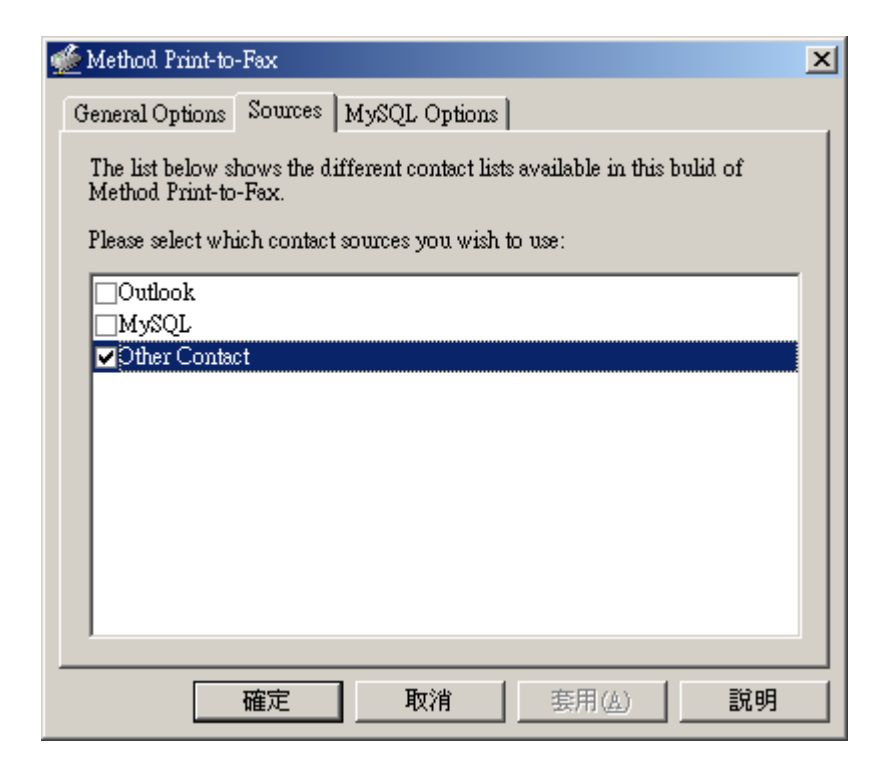

8.按"OK 确定"离开设定窗口画面.

# Ⅳ. 麦法迪™ 打印 至 传真 功能设定 (微软窗口 ® 2000/XP 系统)

1. 按"开始", 再选"设定"→"控制台"→"打印机"→"新增打印机"。

| 新增印表機精靈 |                       |
|---------|-----------------------|
| 1 An    | 歡迎使用新增印表機精霊           |
|         | 這個精靈能為您安裝印表機或建立印表機連線。 |
|         | 諸按 [下一步] 繼續。          |
|         |                       |
|         |                       |
|         |                       |
|         |                       |
|         | <上一步(B) 下一步(D) > 取消   |

2.剔选"本机打印机", 按 "Next 下一步"。

| 新增印表機精靈                                                                                                   |
|----------------------------------------------------------------------------------------------------|
| <b>本機或網路印表機</b><br>印表機是否與您的電腦相連?                                                                          |
| 如果印表機直接接在您的電腦上,請按 [本機印表機]。如果它接在其他電腦上<br>或網路上,請按 [網路印表機]。<br>「 自動值測並安裝我的随插即用印表機( <u>()</u> )<br>「 網路印表機(E) |
| <上一步(B) 下一步(M) > 取消                                                                                       |

3.选择 "Add New Port 建立新的连接埠". 选择 "Redirected Port", 按下一步。

| 所贈印表機精靈                                                                                   |
|-------------------------------------------------------------------------------------------|
| <b>選取印表機連接埠</b><br>電腦和印表機透過連接埠溝通。                                                         |
| 諸選擇您想讓印表機使用的連接埠。如果未列出該連接埠,您可以建立新的連<br>接埠。<br>〇 使用下列的連接埠(U):                               |
| 連接埠 描述 印表機 ▲                                                                              |
| LPT1: 印表機連接埠<br>LPT2: 印表機連接埠<br>LPT3: 印表機連接埠<br>COM1: 序列連接埠<br>COM2: 序列連接埠<br>COM3: 库列連接埠 |
| 注意事項: 大部分的電腦使用 LPT1: 連接埠來與本機印表機通訊。                                                        |
| ● 建立新的連接埠(C):<br>類型: Redirected Port                                                      |
| <上一步(B) 下一步(A) > 取消                                                                       |

# 4. 按"OK"确定。

| Add Redirected Port |        | ×    |
|---------------------|--------|------|
| Port Name           |        |      |
| RPT1:               |        |      |
|                     |        |      |
| ОК                  | Cancel | Help |

5.选制造商 "Apple" 和 打印机 "Apple LaserWriter 16/600PS". 按 "Next 下一步".

| 新增印表機精靈                             |                                                                                                    |
|-------------------------------------|----------------------------------------------------------------------------------------------------|
| <b>新增印表機精靈</b><br>製造商及型號判定要使用哪個     | 国印表機。                                                                                                    |
| 諸選取您印表機的製造商及<br>片安裝]。如果您的印表機<br>表機。 | ð機型。如果您的印表機提供了安裝磁片,諸按[從磁<br>不在清單中,諸參考您的印表機文件,查詢相容的印                                                                                                    |
| 製造商(M): Ef                          | D表機(P):<br>Apple Color L W 12/660 PS<br>Apple Color LaserWriter 12/600<br>Apple LaserWriter 12/640 PS<br>Apple LaserWriter 16/600 PS<br>Apple LaserWriter 8500<br>Apple LaserWriter II NT v47.0<br>Windows Update(W) 従磁片安裝(田) |
|                                     | < 上一步 (B) 下一步 (M) > 取消                                                                                                    |

6.重新命名打印机为 "Fax Printer". 按 "Next 下一步"。

| 新增印表機精靈                                          |
|--------------------------------------------------|
| <b>為您的印表機命名</b><br>您必須爲這個印表機指定一個名稱。              |
| 諸提供印表機名稱。某些應用程式不支援超過 31 個字元的伺服器和印表機名<br>稱組合。     |
| 印表機名稱(2):                                        |
| Fax Printer                                      |
| 您要將這台印表機設為 Windows程式的預設印表機嗎?<br>● 是(Y)<br>● 否(Q) |
|                                                  |
| <上一步(B) 下一步(M) > 取消                              |

7.剔选"不共享打印机", 按"Next 下一步"。

| 新增印表機精靈                                                          |
|------------------------------------------------------------------|
| 印表機共用<br>您可以讓其他網路使用者共用這台印表機。                                     |
| 諸表示您是否要與他人共用這部印表機。如果要共用的話,您必須提供共用名<br>④ 不共用印表機(O)<br>● 設定共用為(S): |
| <上一步(B) 下一步(M) > 取消                                              |

8. 剔选"否", 按"Next下一步"。

| 新增印表機精靈                                     |
|---------------------------------------------|
| <b>列印測試頁</b><br>如果您要確認印表機是否安裝妥當,您可以列印一頁測試頁。 |
| 您要列印這一頁嗎?                                   |
| ○ 是(型)                                      |
| <ul> <li>● 査(0)</li> </ul>                  |
|                                             |
|                                             |
|                                             |
|                                             |
|                                             |
|                                             |
|                                             |
| <上一步(B) 下一步(M) > 取消                         |

# 9.按 "Finish 完成".

| 新增印表機精靈 |                                              |                                                                        |  |  |
|---------|----------------------------------------------|------------------------------------------------------------------------|--|--|
|         | 正在完成新增印表機精霊                                  |                                                                        |  |  |
|         | 您已經成功完成了新增印表機精靈。                             |                                                                        |  |  |
|         | 您已爲您的印                                       | 您已爲您的印表機指定了下列設定值:                                                      |  |  |
|         | 名稱:<br>設定共用爲:<br>連接埠:<br>型號:<br>預設値:<br>測試頁: | Fax Printer<br><未共用><br>RPT1:<br>Apple LaserWriter 16/600 PS<br>否<br>否 |  |  |
|         | 諸按 [完成] 來關閉這個精靈。                             |                                                                        |  |  |
|         |                                              | <上一步(B) 完成 取消                                                          |  |  |

10.在新增传真打印机后,需要重新设定,选"Fax Printer"图及按鼠标右键,并选"Properties内容".

| 😼 印表機                   |                                      |        | _      | Ð×   |
|-------------------------|--------------------------------------|--------|--------|------|
| 檔案(F) 編輯(E) 檢視(V) 我的最多  | ₹(Δ) 工具(I) 説明(H)                     |        |        |      |
| ⇔上一頁 • ⇒ • 🔁 🔇 搜尋 🖻     | 山資料夾 🧭 階 🕾 🗙 🗤 🕮・                    |        |        |      |
| 網址① 🞯 印表機               |                                      | •      | ∂移至    | 連結   |
| 🧕 🗳 🇳                   | <u>پ</u>                             |        |        |      |
| 新増印表機 Canon 🔤 開<br>MPC2 | 暋(0)                                 |        |        |      |
| 設                       | 成預設的印表機(E)<br>印喜好設定(I)               |        |        |      |
| 暫<br>取                  | 停列印( <u>a</u> )<br>浦所有文件( <u>1</u> ) |        |        |      |
| 共用                      | 用(U)<br>線使用印表機(U)                    |        |        |      |
| 建                       | 立捷徑(S)<br>時間                         |        |        |      |
| 型-<br>内3                |                                      |        |        |      |
|                         |                                      |        |        |      |
|                         |                                      |        |        |      |
|                         |                                      |        |        |      |
|                         |                                      |        |        |      |
|                         |                                      |        |        |      |
|                         |                                      |        |        |      |
|                         |                                      |        |        |      |
|                         |                                      |        |        | ~    |
|                         | fax_manual.doc - Microsof] @ 印表機     | IN 😇 Ω | ) AM O | 9:28 |

11. 按 "Port 连接埠"分页, 并按 "configure port 设定连接埠"。

| 爹 Fex Printer 內容                                                                  | ? ×           |
|-----------------------------------------------------------------------------------|---------------|
| 一般   共用 連接埠   進階   安全   裝置設定値                                                     |               |
| Fax Printer<br>列印到下列連接埠。文件將會列印到第一個可使用的選取連接                                        |               |
|                                                                                   |               |
| □ COM1: 序列連接埠<br>□ COM2: 序列連接埠<br>□ COM3: 序列連接埠<br>□ COM4: 序列連接埠<br>□ FILE: 列印至檔案 |               |
| RPT1: Redirected Port Fax Printer                                                 |               |
| 新增連接埠(I)     剛除連接埠(I)     設定連接埠(C)       「 啓用雙向支援功能(II)     留用印表機集區(II)           |               |
| 確定 取消 要用                                                                          | 月( <u>A</u> ) |

12.首先, 按 "browse 浏览" 键, 然后选 program file 系统档案 "C:\Fax\fax.fax.exe"。

| PT1: Properties                                                                                                    |             |
|----------------------------------------------------------------------------------------------------|-------------|
| Redirect this port to the program: Browse                                                                                                    |             |
| Arguments for this program are:                                                                                                    |             |
| Output:       Program handles output         Printer:       Canon MPC200 Printer         Run:       Normal                                                                                                    |             |
| Shut down delay: 300 seconds                                                                                                    |             |
|                                                                                                    |             |
|                                                                                                    | <u>? ×</u>  |
| <ul> <li>查詢(1):</li> <li>fax</li> <li>記錄</li> <li>記錄</li> <li>通 点面</li> <li>我的電腦</li> <li>過 3.5 軟碟機 (A:)</li> <li>四 本機磁碟 (C:)</li> <li>Fax</li> <li>※ 光碟機 (D:)</li> <li>Info 於 Server' (Z:)</li> <li>網路上的芳鄰</li> <li>Old Desktop Data</li> <li>temp data</li> </ul>                                                                                                    | ◎ IIII▼     |
| □ Inograms Image Integrams Image Integrams Image Integrams Image Image Integrams Image Image I | <u>4x/H</u> |

| 開啓                     |                                           |                            | <u>? ×</u>         |
|------------------------|-------------------------------------------|----------------------------|--------------------|
| 查詢(I)                  |                                           |                            |                    |
| 記録<br>記録<br>点面<br>表的電腦 | n fax.exe                                 |                            |                    |
| 網路上的芳鄰                 | 」<br>檔名( <u>N</u> ):<br>檔案類型( <u>T</u> ): | ▼<br>Programs<br>▼以唯讀方式開啓® | 開啓( <u>)</u><br>取消 |

| RPT1: Properties                   | ×            |
|------------------------------------|--------------|
| Redirect this port to the program: |              |
| C:\Fax\fax\fax.exe                 | Browse       |
| Arguments for this program are:    |              |
|                                    |              |
|                                    |              |
| Output: Program handles output     |              |
| Printer: Canon MPC200 Printer      | Print Errors |
| Run: Normal 🔽 🗖 Run as Us          | er           |
| Shut down delay: 300 seconds       |              |
|                                    |              |
| OK Cancel Help                     | Log File     |

13. 在下一栏 输入 "-send fax"。

|           | RPT1: Proper | rties                    | × |
|-----------|--------------|--------------------------|---|
|           | Redirect th  | nis port to the program: |   |
|           | C:\Fax\fax   | Afax.exe Browse          |   |
|           | Arguments    | for this program are:    |   |
| $\subset$ | -sendfax     |                          |   |
|           |              |                          |   |
|           | Output:      | Program handles output   |   |
|           | Printer:     | Canon MPC200 Printer     |   |
|           | Run:         | Normal 💌 🗖 Run as User   |   |
|           | Shut down    | n delay: 300 seconds     |   |
|           |              |                          |   |
|           | OK           | Cancel Help Log File     |   |

14. 剔选"Run as User"。

| RPT1: Properties                   | ×            |
|------------------------------------|--------------|
| Redirect this port to the program: |              |
| C:\Fax\fax\fax.exe                 | Browse       |
| Arguments for this program are:    |              |
| -sendfax                           |              |
|                                    |              |
| Output: Program handles output     |              |
| Printer: Canon MPC200 Printer      | Print Errors |
| Run: Normal 🔽 🔽 Run as User        |              |
| Shut down delay: 300 seconds       |              |
| OK Cancel Help                     | Log File     |

15.按 "OK 确定" 离开。 按 "Close" 关闭 打印机 "内容"

#### V. 传真测试

1.完成所有打印至传真的测试后,建议先进行传真测验。.进入"控制台→打印机.选 Fax Printer 及按鼠标右键,选择"内容"。

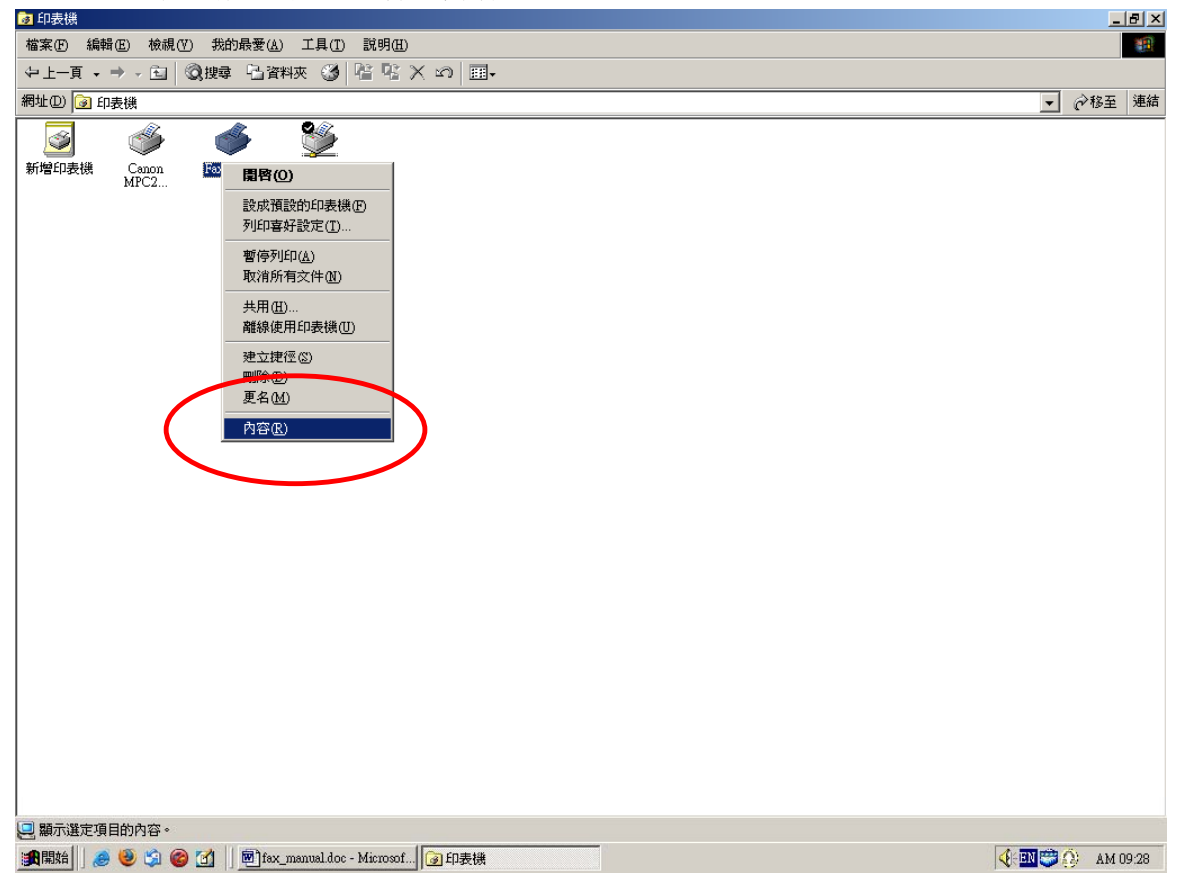

### 2.按"打印测试页"键。

| 🥩 Fex Printer 內容                   | ? ×           |
|------------------------------------|---------------|
| 一般 共用  連接埠 進階  安全  裝置設定値           |               |
|                                    |               |
| Fax Printer                        |               |
|                                    |               |
|                                    |               |
| 註解(_):                             |               |
| 型號(O): Apple LaserWriter 16/600 PS |               |
| 功能                                 |               |
| 色彩: 否可使用紙張:                        |               |
| 雙面: 否 A4                           |               |
|                                    |               |
| 速度: 16 ppm                         |               |
| 最大解析度: 600 dpi                     |               |
|                                    |               |
| 列印喜好設定(I) 列印測試頁(I)                 |               |
|                                    |               |
| 確定 取消 雲用                           | 1( <u>A</u> ) |

3.会出现"Method Print-to-Fax 麦法迪™打印至传真"窗口。 请按下卷轴选择"Method Server 麦法迪服务器",然后按"Next 下一步"。

| 🐠 Method Print-to-Fax                 |              | × |
|---------------------------------------|--------------|---|
| Please select which configuration you | wish to use: |   |
| Method Server                         |              |   |
|                                       |              |   |
|                                       |              |   |
|                                       |              |   |
|                                       |              |   |
|                                       |              |   |
|                                       |              |   |
|                                       |              |   |
|                                       |              |   |
|                                       |              |   |
|                                       |              |   |
|                                       |              |   |
|                                       |              |   |
|                                       |              |   |
|                                       |              |   |
|                                       | <上一步围 下一步₪>  |   |

4. 有 "Method Print-to-Fax::Select Recipients 选择接收人" 窗口出现。 选分页"Other Contact 其它联络人"。

| Method Print-to-Fax :: Select<br>Please select the contact(s) you<br>is not listed, click the 'Other Co<br>Source<br>All Source: Other Contact | t Recipients<br>a wish to send the fax to<br>ontact' button. | . If the contact | you are looking fo | r |
|----------------------------------------------------------------------------------------------------|--------------------------------------------------------------|------------------|--------------------|---|
| Recipient                                                                                                    | Fax Number                                                   | Location         | Add                |   |
| Recipient                                                                                                    | Fax Number                                                   |                  | Location           |   |
|                                                                                                    |                                                              |                  |                    |   |
|                                                                                                    | <上─步®)                                                       | 下一步100           | > 取消               |   |

#### 5. 请输入传真号码 并按 "Add" 键。

| 🐠 Method Prin                                                   | t-to-Fax :: Select Re                                       | ecipients                                            |                       | × |
|-----------------------------------------------------------------|-------------------------------------------------------------|------------------------------------------------------|-----------------------|---|
| Please select th<br>is not listed, cli<br>Source<br>All Sources | e contact(s) you wi<br>ck the 'Other Conta<br>Other Contact | sh to send the fax to. If the contac<br>act' button. | t you are looking for |   |
| Name<br>Fax Numb                                                | er 25411535                                                 |                                                      | Add                   |   |
| Recipient List                                                  |                                                             |                                                      |                       | - |
| Recipient                                                       |                                                             | Fax Number                                           | Location              |   |
|                                                                 |                                                             | <上一步(B) (下一步(N)                                      | )> 取消                 | _ |

6. 传真号码出现在接收人的名单上。[注意:你可以加多于一个的接收传真号码在接收人名单上。]

| 🐠 Method Print                                                    | -to-Fax :: Select Re                                         | cipients                                            | ×                     |
|-------------------------------------------------------------------|--------------------------------------------------------------|-----------------------------------------------------|-----------------------|
| Please select the<br>is not listed, cliv<br>Source<br>All Sources | e contact(s) you wis<br>ck the 'Other Conts<br>Other Contact | sh to send the fax to. If the contac<br>ct' button. | t you are looking for |
| Name                                                              |                                                              |                                                     |                       |
| Fax Numbe                                                         | er 25411535                                                  |                                                     |                       |
|                                                                   |                                                              |                                                     | [bbA                  |
| Recipient List                                                    |                                                              |                                                     |                       |
| Recipient                                                         |                                                              | Fax Number                                          | Location              |
| <u>C</u>                                                          |                                                              | 25411535                                            | n/a                   |
|                                                                   |                                                              | <上一步(B) 下一步(A)                                      | )> 取消                 |

## 7.按 "Next 下一步"。以下传真发送处理窗口会出现。

| 差 Method Print-to-Fax :: Sending Fax 🔁 🔁                                                                                                    | 4 |
|----------------------------------------------------------------------------------------------------|---|
| Please wait while faxes are submitted                                                                                                    |   |
| Building distribution list<br>Spawning new thread<br>Fax sending process spawned!<br>Loading selected configuration<br>Connecting to server<br>Opening data connection<br>Starting document upload<br>Document uploaded.<br>Creating fax job(s)<br>4037<br>Send Fax Complete! |   |
|                                                                                                    |   |
|                                                                                                    |   |
| Close                                                                                                    |   |

8. 传真成功发送后, "Send Fax complete! 传真发送完成"讯息 会在出现在传真发送处理窗口底部。

9.按"关闭"完成"发送传真"工作。

10. 传真成功发送到指定传真号码输出后,你会收到一个电邮通知。

主旨: facsimile job 4037 to 25411535 completed
寄件者: "Facsimile Agent" <fax@method.zone.hk>
日期: Thu, 三月 31, 2005 11:02 am
收件者: alex@method.hk
重要性: 普通
環境設定: 顯示完整標頭| 顯示友善列印模式

Your facsimile job to 25411535 was completed successfully.

Pages: 1 Quality: Fine Page Width: 0 (mm) Page Length: 0 (mm) Signal Rate: 14400 bit/s Data Format: 2-D MMR Submitted From: n220246021035.netvigator.com JobID: 4037 GroupID: 4037 CommID: c000005296

Processing time was 0:51.